## ~面会受付のご利用方法~

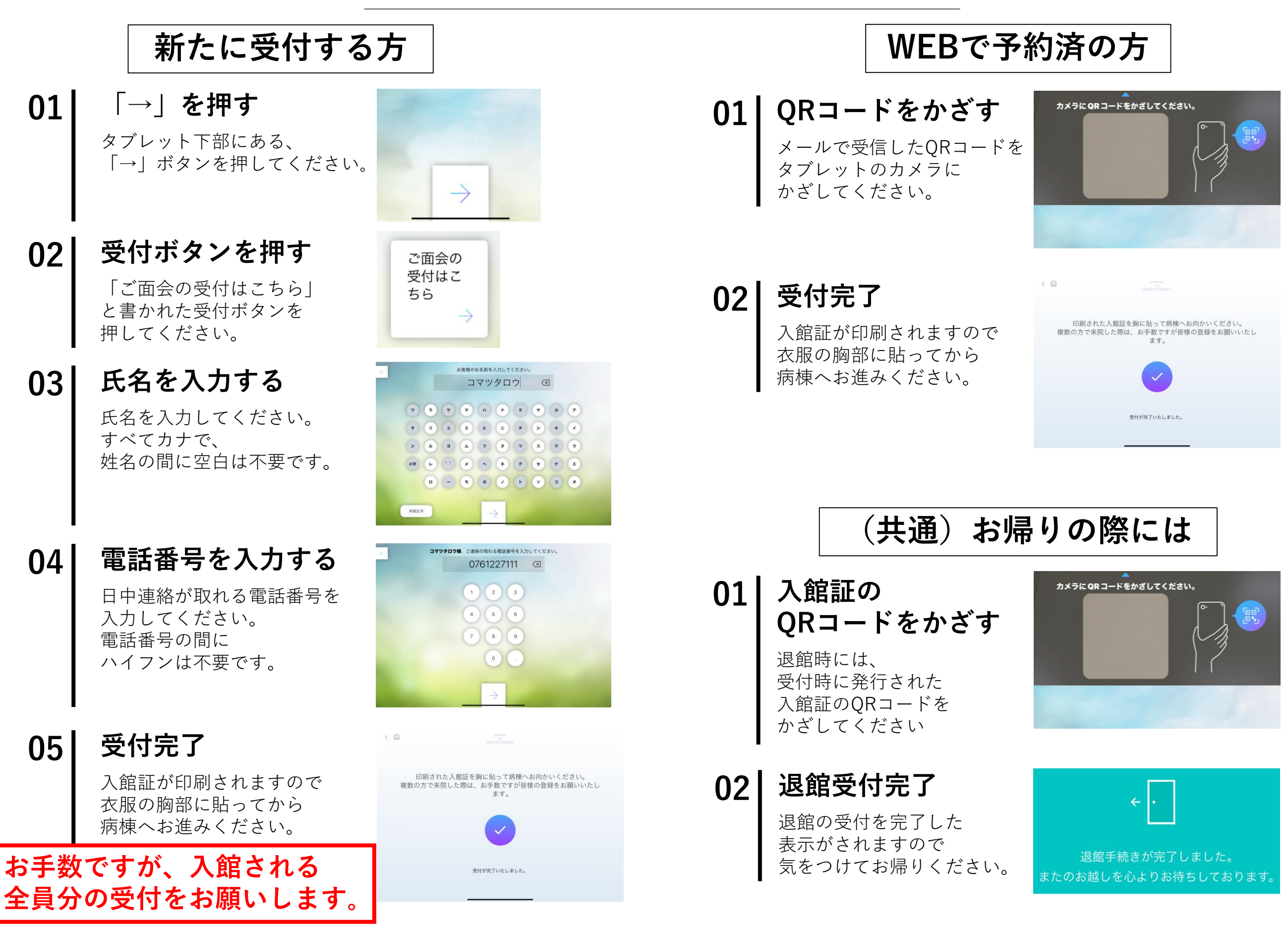